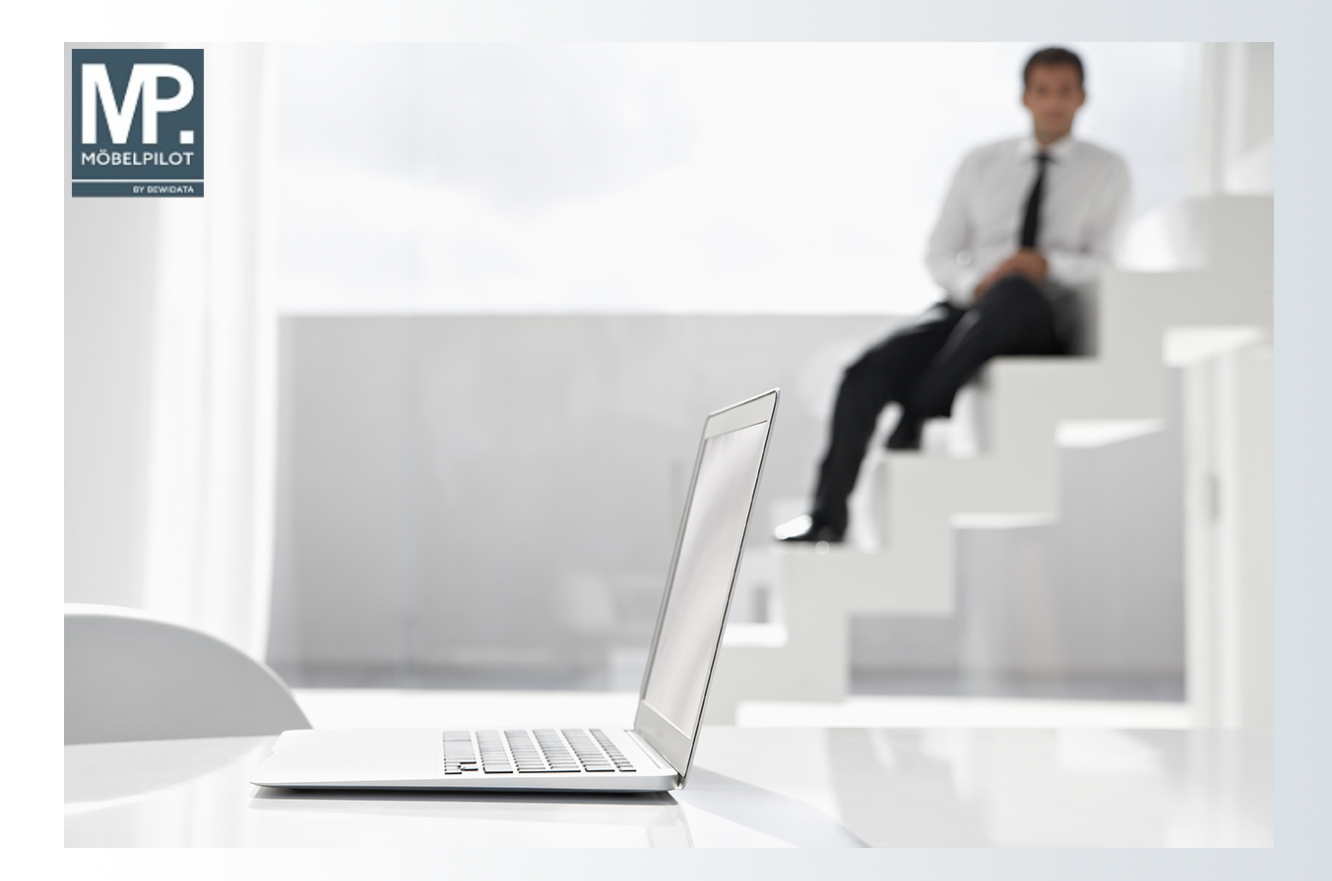

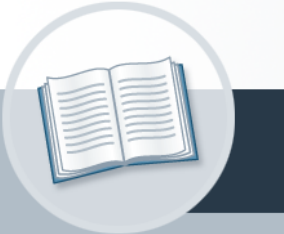

# Handbuch

Wie erfasse ich in meinem Auftrag eine abweichende Anschrift?

### Urheberrecht und Haftung

Dieses Handbuch enthält urheberrechtlich geschützte Informationen. Ohne ausdrückliche schriftliche Genehmigung der *bewidata* Unternehmensberatung und EDV-Service GmbH, Isaac-Fulda-Allee 9, 55124 Mainz ist es nicht gestattet, das gesamte Handbuch oder Texte daraus zu reproduzieren, zu speichern oder in irgendeiner Form zu übertragen, zu vervielfältigen oder zu verbreiten.

Die Firma *bewidata* Unternehmensberatung und EDV-Service GmbH übernimmt für den Inhalt dieses Handbuches und damit im Zusammenhang stehende geschäftliche Vorgänge keinerlei Garantie. Das gilt auch für hierin enthaltene Fehler und möglicherweise dadurch entstehende Fehlfunktionen in der Arbeit mit den hier beschriebenen Programmen. Die *bewidata* GmbH behält sich vor, ohne vorherige Ankündigung dieses Handbuch von Zeit zu Zeit auf den neuesten Stand zu bringen. Änderungen der Bildschirmmasken behalten wir uns ebenfalls vor.

**Hinweis**: Alle in diesem Handbuch abgebildeten Screenshots wurden mit einem aktuellen Webbrowser wie Google Chrome, Firefox oder Microsoft Edge erstellt. Abweichungen zu anderen Browsern behalten wir uns vor.

#### Impressum

*bewidata* Unternehmensberatung und EDV-Service GmbH Isaac-Fulda-Allee 9 55124 Mainz Telefon 06131 63920 Telefax 06131 639266

Geschäftsführer: Hans-Jürgen Röhrig - Handelsregister Mainz HRB 4285

#### Support Rufnummern

| Durchwahl 1 | Telefon 06131 639272 |
|-------------|----------------------|
| Durchwahl 2 | Telefon 06131 639226 |
| Durchwahl 3 | Telefon 06131 639227 |
| _           |                      |

| Fax:     | 06131 611618           |
|----------|------------------------|
| E-Mail:  | support@moebelpilot.de |
| Homepage | www.moebelpilot.de     |

#### Hotline Zeiten

| Montag bis Donnerstag | 9.00 – 17.30 Uhr |
|-----------------------|------------------|
| Freitag               | 9.00 – 16.30 Uhr |

## Inhaltsverzeichnis

| URHEBERRECHT UND HAFTUNG                  | 2 |
|-------------------------------------------|---|
| IMPRESSUM                                 | 2 |
| Formular Erfassen Aufträge                | 4 |
| Formular: zusätzliche Auftragsanschriften | 5 |
| Formular: Erfassen Aufträge               | 8 |

## Formular Erfassen Aufträge

Starten Sie die Aktion im Formular Erfassen Aufträge.

| Erfassen Aufträge            | =lottmann<br>? ←, Q<br><mark>-</mark> <b>e e</b> | - <b></b> - ≪                       | Suchen (<br>< > > < 1        | alt+s)<br><b>11 11 11 11 11</b> | Q   |   |
|------------------------------|--------------------------------------------------|-------------------------------------|------------------------------|---------------------------------|-----|---|
| Auftragskopf Information H   | Konditionen St                                   | tatus Prüfun                        | g                            |                                 |     | - |
| Auftragsnummer               |                                                  |                                     | 438213                       | →Auftragsübersicht              |     |   |
| >                            |                                                  |                                     |                              |                                 |     |   |
| Auftragsart<br>Kundenauftrag | 0 <u>Filiale</u>                                 | 2                                   | Möbel Y <u>Auftragsdatum</u> | <mark>11.10.2024</mark>         |     |   |
| >                            |                                                  |                                     |                              |                                 |     |   |
| Kundennummer                 | 157 🛱 Ê 🛃                                        | Lindemann,<br>71522<br>Backnang, DE | anderem Kunden zuordnen      | Q + <b>2</b>                    |     |   |
| > Kundendaten                |                                                  | Dackhang, DE                        |                              |                                 |     |   |
| Tel. Priv.: 📞 07191-3095873  |                                                  |                                     |                              |                                 |     |   |
| abweichende Kommission/Proj  |                                                  |                                     | Ansprechpartner Kunde        |                                 |     |   |
| Auslieferkennzeichen         | 1 - schnellstens                                 | ~                                   | Auslieferung bis             | 48.2024 KW                      | 🖬 🖶 |   |
| Bestellkennzeichen           | 3 - bis spätestens                               | ~                                   | Gewünschter Anliefertermin   | 47.2024 KW                      | 🖬 🖶 | _ |
| Verkäufer 1                  | GH Q                                             | Guido Hahn                          | Anteil % 1                   |                                 | 100 |   |
| Verkäufer 2                  | Q                                                |                                     | Anteil % 2                   |                                 | 0   | V |

1 Klicken Sie auf die Schaltfläche zusätzliche Anschriften.

i

## Formular: zusätzliche Auftragsanschriften

| zusätzliche Auftragsanschriften ⊍i Flottmann           | Suchen (Alt+s) Q               | MÖBELPILOT<br>BV BENVERTA |
|--------------------------------------------------------|--------------------------------|---------------------------|
| Anschrift Prüfung                                      |                                |                           |
| Auftragsnummer<br>Anschriftsart                        | 438213 (Lindemann )            |                           |
| Hierher kopieren Kopieren aus Kundendaten: [Stammsatz] |                                |                           |
| > Kopieren                                             |                                |                           |
| in Stammsatz kopieren                                  | in Stammsatzanschrift kopieren |                           |
| Tage nach Auslieferung für Übertrag in Kundenstammsatz |                                |                           |
| > Adresse                                              |                                |                           |
| Anrede                                                 | ~                              |                           |
| Nachname                                               |                                |                           |
| Vorname                                                |                                |                           |
| Name 3                                                 | Etage                          |                           |
| Strasse                                                | Lieferhinweis 🗸                |                           |
| PLZ (Strasse) Q 💡                                      | Ortsbezeichnung                |                           |
|                                                        | Ortsteil                       | V                         |
| script:BJS.alert('Bitte Änderung speichern!');         | Postfach                       |                           |

2 Klicken Sie auf das Auswahlfeld **Anschriftsart**.

Legen Sie jetzt fest, für welchen Geschäftsvorgang eine zusätzliche bzw. abweichende Anschrift erfasst werden soll.

|             | BY BEWIDATA |
|-------------|-------------|
| ~           |             |
| Â           |             |
|             |             |
| lungasahais | Iungsschein |

3 Klicken Sie auf den Listeneintrag Lieferschein.

Pflegen Sie nun entweder eine neue Anschrift ein, oder übernehmen Sie zunächst die Daten aus dem Kunden-Stammblatt und ändern diese entsprechend ab.

| zusätzliche Auftrags          | anschriften <sup>Uli Flottmann</sup><br>? ←, Q = ≪ 〈 | Suchen (Alt+s)              | ٩ |             |
|-------------------------------|------------------------------------------------------|-----------------------------|---|-------------|
|                               |                                                      |                             |   | BY BEWIDATA |
| Anschrift Prüfung             |                                                      |                             |   |             |
| Auftragenummer                | 43                                                   | 38213 (Lindemann )          |   |             |
| Anschriftsart                 | 6                                                    | - Lieferschein              | ~ |             |
| > Hierher kopieren            |                                                      |                             |   |             |
| Kopieren aus Kundendate       | [Stammsatz]                                          |                             |   |             |
| > Kopieren                    |                                                      |                             |   |             |
| in Stammsatz kopieren         | in                                                   | Stammsatzanschrift kopieren | ~ |             |
| Tage nach Auslieferung für Üb | ertrag in Kundenstammsatz                            |                             |   |             |
| > Adresse                     |                                                      |                             |   |             |
| Anrede                        |                                                      |                             | ~ |             |

4 Klicken Sie auf den Hyperlink **Stammsatz**.

| zusätzliche Auftrags                           | anschriften ण⊧⊧<br>? ←, Q | lottmann       | Suchen                         | (Alt+s)  | ۹        |   |
|------------------------------------------------|---------------------------|----------------|--------------------------------|----------|----------|---|
| Anschrift Prüfung                              |                           |                |                                |          |          |   |
| Auftragsnummer                                 |                           |                | 438213 (Lindemann )            |          |          |   |
| Anschriftsart                                  |                           |                | 6 - Lieferschein               |          | <b>~</b> |   |
| Hierher kopieren     Kopieren aus Kundendaten: | [Stammsatz]               |                |                                |          |          |   |
| Kopieren                                       | _                         |                |                                |          |          |   |
| in Stammsatz kopieren                          |                           |                | in Stammsatzanschrift kopieren |          | ~        |   |
| Tage nach Auslieferung für Ube                 | ertrag in Kundenstammsat  | <sup>z</sup> 5 |                                |          | 7        |   |
| > Adresse                                      |                           |                |                                |          |          |   |
| Anrede                                         |                           |                | 2 - Frau                       |          | ~        |   |
| Nachname                                       |                           |                | Lindemann                      |          |          |   |
| Vorname                                        |                           |                | Marion                         |          |          |   |
| Name 3                                         |                           |                | Etage                          |          |          |   |
| Strasse                                        | Auf dem Büchel 43         |                | Lieferhinweis                  |          | ~        | _ |
| PLZ (Strasse)                                  | 71522                     | Q 💡            | Ortsbezeichnung                | Backnang | _        |   |
|                                                |                           |                | Ortsteil                       |          |          | V |

Mit der nachfolgenden Aktion erreichen Sie, dass die hier erfasste Adresse nach Ablauf der vorgegebenen Zeit als **neue Kundenadresse** in den Kunden-Stammdatensatz übertragen wird. Dagegen sorgen die Felder **in Stammsatz kopieren** und **Stammsatzanschrift kopieren** dafür, dass die Änderungen sofort übergeben werden.

5 Geben Sie 7 im Feld Tage nach Auslieferung für Übertrag in Kundenstammsatz ein.

| zusätzliche Auftragsanschriften Ull Flottm             | ann<br>« 〈 〉  | Suchen (Alt+s)      | ۹ |   |
|--------------------------------------------------------|---------------|---------------------|---|---|
| Auftragsnummer                                         | 438213 (Lin   | demann )            |   |   |
| > Hierher kopieren                                     |               |                     |   |   |
| Kopieren     Kopieren                                  | in Stammaat   | Tanschrift Konjoron |   |   |
| Tage nach Auslieferung für Übertrag in Kundenstammsatz | in Staninsat  |                     | 7 |   |
| > Adresse                                              |               |                     |   |   |
| Anrede                                                 | 2 - Frau      |                     | ~ |   |
| Nachname                                               | Lindemann     |                     |   |   |
| Vorname                                                | Marion        |                     |   |   |
| Name 3                                                 | Etage         |                     |   |   |
| Strasse Albweg 14                                      | Lieferhinweis | \$                  | ~ | _ |
| PLZ (Strasse) 71522 C                                  | Ortsbezeichr  | nung Backnang       |   |   |

- 6 Geben Sie Albweg 14 im Feld Strasse ein.
- 7 Klicken Sie auf die Schaltfläche Speichern.

## Formular: Erfassen Aufträge

| z | zusätzliche Auftragsanschriften 💷 Flottmann            | Suchen (Alt+s) Q                          | MÖBELPILOT<br>BY BEWIOATA |
|---|--------------------------------------------------------|-------------------------------------------|---------------------------|
|   | Anschrift Prüfung                                      |                                           |                           |
|   | Auftragsnummer<br>Anschriftsart                        | 438213 (Lindemann )<br>6 - Lieferschein 🗸 |                           |
|   | Hierher kopieren Kopieren aus Kundendaten: [Stammsatz] |                                           |                           |

<sup>8</sup> Klicken Sie auf die Schaltfläche **Zurück**.

| Erfassen Aufträge 💷                         | lottmann                     |                               |                                            | Suchen ( | Alt+s)     |             | Q        |       |                    |
|---------------------------------------------|------------------------------|-------------------------------|--------------------------------------------|----------|------------|-------------|----------|-------|--------------------|
|                                             | ? <.Q                        | = « <<br>• 🎝                  | > >><br>•••••••••••••••••••••••••••••••••• | 2. 🔍 (   | in 🚛       | 💼 🔫<br>ja 🥏 | <b>2</b> | MÖBEI | LPILO<br>BY BEWIDA |
|                                             | /V 🧕 💷                       |                               |                                            |          |            |             |          |       |                    |
| Auftragskopf Information K<br>Kundenauftrag | onditionen Status            | Prüfung                       |                                            |          |            |             |          |       |                    |
| >                                           |                              |                               |                                            |          |            |             |          |       |                    |
| Kundennummer                                | 157 🖄 📋 🛃 Lind<br>715<br>Bac | lemann, and<br>22<br>knang DE | erem Kunden zu                             | ordnen   | Q          | <b>:</b>    |          |       |                    |
| > Kundendaten                               | Dat                          | Mang, DE                      |                                            |          |            |             |          |       |                    |
| Tel. Priv.: 📞 07191-3095873                 |                              |                               |                                            |          |            |             |          |       |                    |
| > 🚯 Wichtiger Hinweis!                      |                              |                               |                                            |          |            |             |          |       |                    |
| Abweichende Anschriften für<br>Lieferschein | Kundena<br>Frau Line         | uftrag<br>demann Marion, All  | oweg 14, 71522 Ba                          | acknang  |            |             |          |       |                    |
| abweichende Kommission/Proj                 |                              | Ans                           | prechpartner Ku                            | nde      |            |             |          |       |                    |
| Auslieferkennzeichen                        | 1 - schnellstens             | ✓ Aus                         | lieferung bis                              |          | 48.2024 KW |             | 🖬 🖶      |       |                    |
| Bestellkennzeichen                          | 3 - bis spätestens           | ✓ Gev                         | /ünschter Anliefe                          | ertermin | 47.2024 KW |             | 🖬 🖶      | -     |                    |
|                                             |                              |                               |                                            |          |            |             |          |       |                    |

MÖBELPILOT verweist nun im Auftragskopf auf die abweichenden Anschriften und berücksichtigt diese beim Belegdruck.